| Inhalt                                                                                                    |
|----------------------------------------------------------------------------------------------------|
| Einleitung2                                                                                                    |
| 1. Das Modell2                                                                                                    |
| 2. Abmessungen und Installation                                                                                                    |
| 3. Elektrische Anschlüsse4                                                                                                    |
| 3.1 Anschlussplan                                                                                                    |
| 4. Funktionen von Display und Tasten8                                                                                                    |
| 4.1 Zahlenanzeige (Display)84.2 Bedeutung der Kontrollleuchten (LED)84.3 Tasten9                                                                                                    |
| 5. Funktionen des Reglers10                                                                                                    |
| 5.1 Auto-Tune105.2 Start des manuellen Auto-Tuning105.3 Automatisches Tuning115.4 Soft Start115.5 Automatische / manuelle Regulierung125.6 Vorprogrammierter Zyklus135.7 Memory Card14 |
| 6. Konfiguration15                                                                                                    |
| 6.1 Änderung des Konfigurationsparameters15                                                                                                    |
| 7. Tabelle mit Konfigurationsparametern16                                                                                                    |
| 8. Alarme21                                                                                                    |
| 10. Funktionsstörungen22                                                                                                    |
| Ursache22                                                                                                    |
| 11. Technische Daten23                                                                                                    |
| 11.1 Allgemeine Merkmale                                                                                                    |
| Zusammenfassung der Konfiguration24                                                                                                    |

#### Einleitung

Vielen Dank, dass Sie sich für einen Pixsys Regler entschieden haben.

ATR241 Das Modell weist die typischen Konfigurationsmöglichkeiten der Geräte von Pixsys auf. Ein ausgesuchter Satz von Parametern erlaubt eine breite Auswahl an Sensoren (darunter auch Strain gauge 0-40 mV) und die Verwendung von Relais für Alarm oder Steuerung sowie die Benutzung des Dauerausgangs für verschiedene Lösungen. Um die Konfiguration zu erleichtern, sind Memory Cards vorgesehen, mit denen sich in wenigen Augenblicken alle festgelegten Parameter laden und abspeichern lassen. So können Sie das installierte Material über lange Zeiträume dokumentieren, ohne eigens einen Computer verwenden zu müssen.

Das Auto-Tuning errechnet optimale Regulierungsparameter, es gibt Funktionen für den Soft Start, für die Wiedereinspielung des Prozesses oder der Setpoints mit Signalen zwischen 4 und 20 mA, und schließlich einen kleinen vorprogrammierten idealen Zyklus für die Steuerung von kleinen Öfen mit Trocknungs- und Kochphasen.

Schutzklasse der Vorderseite IP54.

#### 1. Das Modell

Die Linie ATR241 besteht aus zwei verschiedenen Versionen. In der unten stehenden Tabelle können Sie sich Ihre Version nach der gewünschten Stromversorgung aussuchen.

| Bestellungsangaben |    |                          |  |  |
|--------------------|----|--------------------------|--|--|
| ATR241             | Ŕ  |                          |  |  |
| Stromversorgung    | AD | 24/12V AC ±15% 50/60Hz   |  |  |
|                    | BC | 230/115V AC ±15% 50/60Hz |  |  |

# 2. Abmessungen und Installation

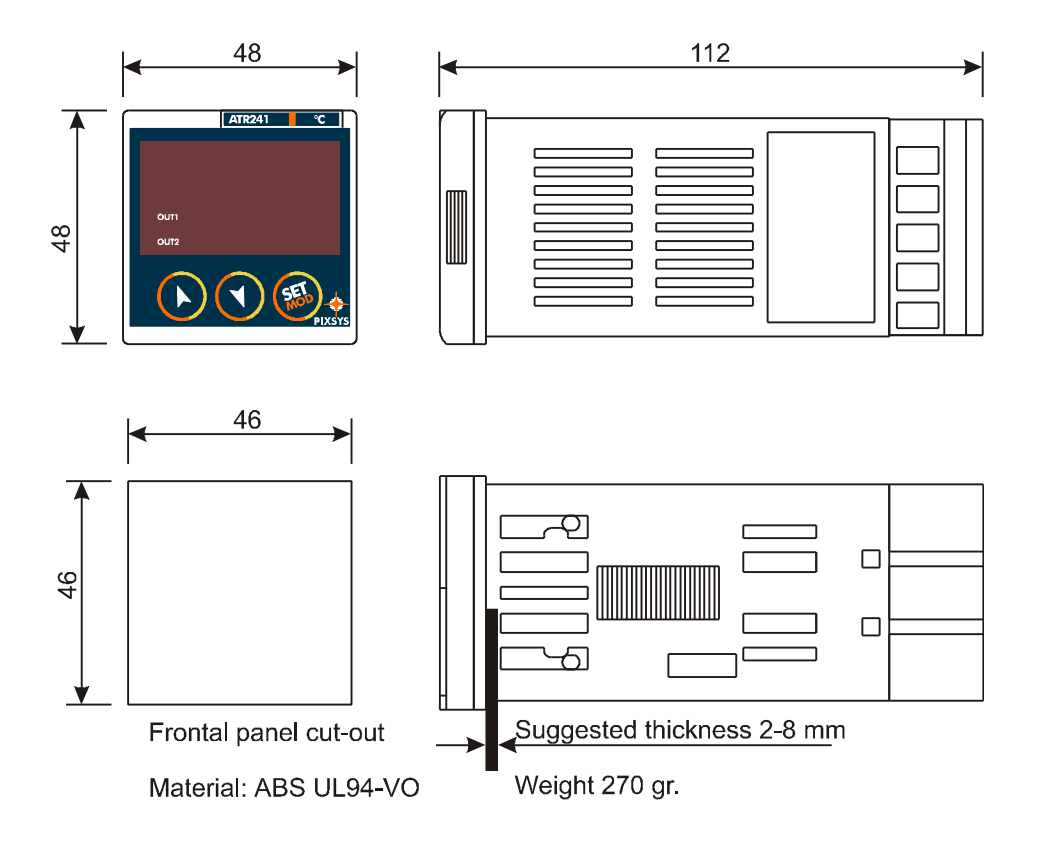

### 3. Elektrische Anschlüsse

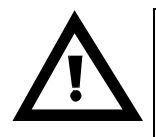

Obwohl dieser Regler entwickelt wurde, um auch den schwersten möglichen Störfaktoren in Industrieanlagen widerstehen zu können, sollten Sie die folgenden Sicherheitshinweise beachten:

- ? Halten Sie Stromversorgungskabel und Hochleistungsübertragungsleitung auseinander.
   ? Halten Sie des Caräture Fernesbaltere
- ? Halten Sie das Gerät von Fernschaltern, elektromagnetischen Schaltschützen und starken Motoren fern.
- ? Halten Sie das Gerät von Hochleistungsapparaten fern, vor allem von phasengesteuerten.

# 3.1 Anschlussplan

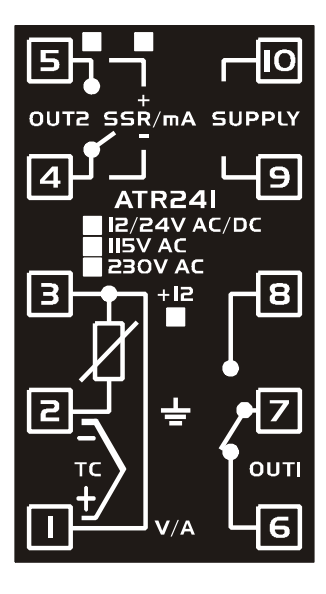

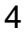

| Analoge Eingänge                      |    |                                               |
|---------------------------------------|----|-----------------------------------------------|
|                                       | 1. | Für Thermoelemente K, S, R, J                 |
| 2_                                    | ?  | Achten Sie auf die richtige Polarität.        |
| π,                                    | ?  | Benutzen Sie für Verlängerungen eine          |
|                                       |    | Ausgleichsleitung und Klemmen, die            |
|                                       |    | zum verwendeten Thermoelement                 |
|                                       | •  | passen.                                       |
|                                       | 2. | Fur Thermowiderstande P1100,                  |
|                                       | 0  | NI100<br>Für eine Dreifechverbindung besutzen |
|                                       | ?  | Fur eine Dreifachverbindung benutzen          |
|                                       |    | Sie Rabei IIII demseiden                      |
|                                       | ?  | Für eine Verhindung mit zwei Kaheln           |
| · · · · · · · · · · · · · · · · · · · | •  | schließen Sie die Klemmen 1 und 3             |
|                                       |    | kurz.                                         |
| 1 6-3                                 | ?  | Setzen Sie die interne Steckbrücke            |
| a ag 7                                |    | JP3 wie in der nebenstehenden                 |
|                                       |    | Abbildung.                                    |
| The second                            |    |                                               |
|                                       |    |                                               |
|                                       | 3. | Für Linearsignale - Strom und                 |
| <u> </u> 3 <u> </u> +ı₂<br>■          | 0  | Spannung                                      |
| ⊥                                     | ?  | Achten Sie auf die richtige Polarität.        |
|                                       | ?  | Setzen Sie die Interne Steckbrucke            |
| <b>I V</b> /A                         |    | Abhildung                                     |
|                                       |    | Andernfalls sind die 12 V                     |
|                                       |    | Gleichstrom auf der Klemme 3 für              |
| 6.45 i                                |    | die Stromversorgung des Sensors               |
| g ag -7-                              |    | nicht verfügbar.                              |
|                                       |    |                                               |
|                                       |    |                                               |
|                                       |    |                                               |

| Stromversorgung |                                                                                                    |
|-----------------|----------------------------------------------------------------------------------------------------|
|                 | <ul> <li>? 24/12V AC/DC ±15%</li> <li>? 230/115V AC ±15% 50/60Hz<br/>(Steckbrückenauswahl CO1 intern)</li> </ul>                                                                                               |
|                 | <ul> <li>? Version ATR241-BC</li> <li>? Setzen Sie die Steckbrücken wie in der<br/>nebenstehenden Abbildung, wenn Sie<br/><u>115V</u> <u>Wechselstrom</u> zur<br/>Stromversorgung verwenden wollen.</li> </ul> |
|                 | <ul> <li>? Version ATR241-BC</li> <li>? Setzen Sie Steckbrücke wie in der<br/>nebenstehenden Abbildung, wenn Sie<br/><u>230V</u> <u>Wechselstrom</u> zur<br/>Stromversorgung verwenden wollen.</li> </ul>      |

| Ausgänge Out1 (Relais) |                                                                                                    |  |  |  |  |
|------------------------|----------------------------------------------------------------------------------------------------|--|--|--|--|
| J<br>J<br>OUTI<br>6    | <ul> <li>Kapazität der Kontakte: 8 A / 250 V~ für die Widerstandsbelastung</li> <li>? Kontrollrelais mit Parameter 1 und Konfiguration 2 2</li> <li>? Relais <u>AUF</u> (Servoventil Auf / Zu).</li> <li>? Alarmrelais 1 mit SSR-Kontrolle und Dauerausgang.</li> </ul> |  |  |  |  |

| Ausgänge Out2 (Relais) / SSR / Dauerausgang 4-20 mA |                                                                                                    |  |  |  |
|-----------------------------------------------------|----------------------------------------------------------------------------------------------------|--|--|--|
|                                                     | Kapazität der Kontakte: 3A/250V~ für die Widerstandsbelastung                                                                                                    |  |  |  |
|                                                     | <ul> <li>? Alarmrelais mit Parameter 1 Loub<br/>und Konfiguration D DC</li> <li>? Relais <u>ZU</u> (Servoventil Auf / Zu).</li> <li>? Entfernen Sie JP5 und JP7, wenn Sie<br/>den Ausgang als Relaisausgang<br/>nutzen wollen.</li> </ul>                                                                                                    |  |  |  |
|                                                     | ? Wenn Sie Out2 als Relaisausgang<br>nutzen wollen, entfernen Sie die<br>Steckbrücken JP5 und JP7, wie in der<br>nebenstehenden Abbildung gezeigt.           Menn Sie eine elektrische Last           anschließen, ohne zuvor die           Steckbrücken entfernt zu haben, wird           der Regler schwer beschädigt!                                                                                                    |  |  |  |
| S<br>SSR/mA<br>4                                    | <ul> <li>Kapazität: 12V/30mA</li> <li>Steuerausgang mit SSR-Konfiguration</li> <li>Alarm 1 mit Steuerung des OUT1</li> <li>Dauerausgang 4-20 mA, konfigurierbar<br/>nach Parametern wie der Steuerung,<br/>der Wiedereinspielung eines<br/>Prozesses oder der Setpoints.</li> <li>Setzen Sie die Steckbrücken JP5 und<br/>JP7 ein, wenn Sie den Ausgang als<br/>SSR-Ausgang oder Dauerausgang<br/>nutzen wollen.</li> </ul> |  |  |  |

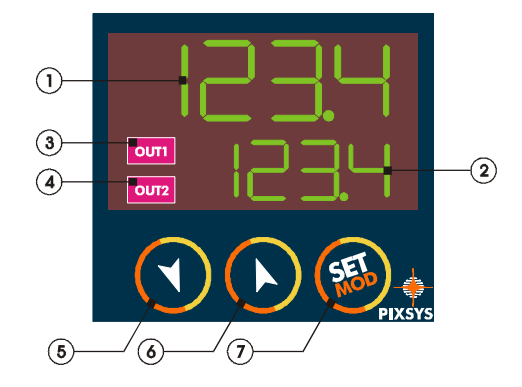

| 4.1 Anzeige (Display) |  |            |       |           |                |          |  |
|-----------------------|--|------------|-------|-----------|----------------|----------|--|
| 1                     |  | Dieser     | Teil  | des       | Displays       | zeigt    |  |
|                       |  | normalerw  | /eise | den Istw  | vert an, kan   | n aber   |  |
|                       |  | auch den   | Soll  | wert (Set | point) visuali | sieren.  |  |
|                       |  | Während    | der   | Konfigura | ation zeigt e  | er den   |  |
|                       |  | gerade eir | ngege | ebenen Pa | arametercode   | Э.       |  |
| 2                     |  | Dieser     | Teil  | des       | Displays       | stellt   |  |
|                       |  | normalerw  | veise | die Setpo | ints (Sollwer  | te) dar. |  |
|                       |  | Während    | der   | Konfigura | ation zeigt e  | er den   |  |
|                       |  | Wert des   | gerad | de eingeg | ebenen Para    | meters   |  |
|                       |  | an.        |       | · ·       |                |          |  |

| 4.2 E | 4.2 Bedeutung der Kontrollleuchten (LED)                                                                                                  |                                                                                                    |  |  |  |  |  |  |
|-------|----------------------------------------------------------------------------------------------------|----------------------------------------------------------------------------------------------------|--|--|--|--|--|--|
| 3     | 3 Leuchtet auf, wenn der Ausgang Out1 aktiv ist.<br>Bei einem Servoventil (Auf / Zu) leuchtet e<br>dann auf, wenn das Ventil sich öffnet. |                                                                                                    |  |  |  |  |  |  |
| 4     | ОЛТ2                                                                                                    | Leuchtet auf, wenn der Ausgang Out1 aktiv ist.<br>Bei einem Servoventil (Auf / Zu) leuchtet es<br>dann auf, wenn das Ventil sich schließt. |  |  |  |  |  |  |

| 4.3         | Fasten |             |                                          |  |  |
|-------------|--------|-------------|------------------------------------------|--|--|
| 5           |        | ?           | Diese Taste erhöht den Haupt-Setpoint.   |  |  |
|             |        |             |                                          |  |  |
|             |        | ?           | Während der Konfiguration erlaubt sie    |  |  |
|             |        |             | ein Durchlaufen der Parameter.           |  |  |
|             |        |             | CET                                      |  |  |
|             |        |             | Zusammen mit der Taste 🤎 lassen          |  |  |
|             |        |             | diese sich dann ändern.                  |  |  |
|             |        |             | CET                                      |  |  |
|             |        | ?           | Nach der Taste 🤎 gedrückt, dient         |  |  |
|             |        |             | sie zur Erhöhung des Alarm-Setpoints.    |  |  |
| 6           |        | ?           | Diese Taste senkt den Haupt-Setpoint.    |  |  |
|             |        |             |                                          |  |  |
|             |        | ?           | Während der Konfiguration erlaubt sie    |  |  |
|             |        |             | ein Durchlaufen der Parameter.           |  |  |
|             |        |             | SEL                                      |  |  |
|             |        |             | Zusammen mit der Taste 🤎 lassen          |  |  |
|             |        |             | diese sich dann ändern.                  |  |  |
|             |        |             | GET                                      |  |  |
|             |        | ?           | Nach der Taste 🤎 gedrückt, dient         |  |  |
|             |        |             | sie zur Senkung des Alarm-Setpoints.     |  |  |
| 7           |        | ?           | Diese Taste zeigt die Alarm-Setpoints an |  |  |
|             | CETI   |             | und löst die Startfunktion für das Auto- |  |  |
| Tuning aus. |        | Tuning aus. |                                          |  |  |
|             | _      | ?           | Sie dient ferner zur Änderung der        |  |  |
|             |        |             | Konfigurationsparameter.                 |  |  |

#### 5. Funktionen des Reglers

### 5.1 Auto-Tune

Die Funktion Auto-Tuning<sup>(1)</sup> für die Berechnung der Regulierungsparameter kann manuell oder automatisch ablaufen. **Während des Auto-Tuning kann Setpoint 1 nicht geändert werden.** 

# 5.2 Start des manuellen Auto-Tuning

Um einen Overflow zu vermeiden, wird das manuelle Tuning (ermöglicht durch Parameter 23 Lune) nur bei einem Istwert/Prozesswert von mindestens 35 % unter dem Sollwert/Setpoint aktiviert.

|   | Taste                | Effekt                                                                                                    | Ausführen                                                                                                    |
|---|----------------------|----------------------------------------------------------------------------------------------------|----------------------------------------------------------------------------------------------------|
| 1 | Drücken der<br>Taste |                                                                                                    | Drücken Sie die Taste<br>so lange, bis auf Display 2 die<br>Anzeige Lune erscheint.<br>Auf Display 1 erscheint die<br>Anzeige .                                                                                                    |
| 2 | Drücken der<br>Taste | Auf Display 1<br>erscheint<br>Warten Sie ein<br>paar Sekunden,<br>auf dem Display<br>2 erscheinen<br>abwechselnd der<br>Setpoint und die<br>Anzeige | Warten Sie, bis auf dem Display<br>die Anzeige LunE<br>verschwindet.<br>Wenn Sie die Prozedur beenden<br>wollen, dann drücken Sie die Taste<br>so lange, bis auf Display 2<br>die Anzeige LunE erscheint<br>und beim Drücken der Taste<br>auf Display 1 die Anzeige<br>EFE erscheint. |

<sup>(1)</sup> Der Zugriff auf diese Funktion kann für den Benutzer vom Installierenden gesperrt werden (Siehe Kap. 7, S. 24).

# 5.3 Automatisches Tuning

Das automatische Tuning (ermöglicht durch Parameter 23 LunE) wird beim Einschalten des Gerätes aktiviert oder dann, wenn der Setpoint um mehr als 35 % geändert wird.

Das Tuning kann verlassen werden, ohne dass die PID-Werte geändert werden müssen. Folgen Sie dazu den unten stehenden Anweisungen:

|   | Taste                | Effekt | Ausführen                                                                                      |
|---|----------------------|--------|------------------------------------------------------------------------------------------------|
| 1 | Drücken der<br>Taste |        | Drücken Sie die Taste<br>, bis auf Display 2<br>die Anzeige Lune<br>erscheint. Display 1 zeigt |
| 2 | Drücken der<br>Taste |        | Auf Display 1 erscheint<br>die Anzeige DFF. Der<br>Auto-Tuning-Prozess<br>endet damit.         |

## 5.4 Soft Start

Beim Einschalten folgt der Regler einem aufsteigenden Gradienten, der in Grad pro Stunde angegeben wird.

Geben Sie bei Parameter 25 (Soft) den gewünschten Wert ein, das Gerät führt dann <u>beim nächsten Einschalten</u> die Funktion Soft Start aus.

Wenn die Funktion Auto-Tuning freigegeben ist, wird der Soft Start automatisch abgeschaltet.

Wenn die manuelle Tuning-Funktion gestartet wird, während der Regler einen Soft Start ausführt, wird dieser unterbrochen.

| 5.5                                              | 5.5 Automatische / manuelle Regulierung |                             |                         |  |  |  |  |  |
|--------------------------------------------------|-----------------------------------------|-----------------------------|-------------------------|--|--|--|--|--|
| Diese Funktion erlaubt die manuelle Bestimmung d |                                         |                             |                         |  |  |  |  |  |
| Aus                                              | gangsanteils ode                        | g der Automatikfunktion auf |                         |  |  |  |  |  |
| uei                                              | Taste                                   | Fffekt                      | Ausführen               |  |  |  |  |  |
| 1                                                | 14010                                   |                             | Drücken Sie die Taste   |  |  |  |  |  |
|                                                  | Drücken der                             |                             | ET                      |  |  |  |  |  |
|                                                  | Taste                                   |                             | so lange, bis auf       |  |  |  |  |  |
|                                                  |                                         |                             | Display 2 die Anzeige   |  |  |  |  |  |
|                                                  | 5                                       |                             | Poul erscheint. Auf     |  |  |  |  |  |
|                                                  |                                         |                             | Display 1 erscheint die |  |  |  |  |  |
|                                                  |                                         |                             | Anzeige Huto.           |  |  |  |  |  |
| 2                                                |                                         | Auf Display 1               | Drücken Sie die Tasten  |  |  |  |  |  |
|                                                  | Drucken der                             | erscheint die               |                         |  |  |  |  |  |
|                                                  | Tasle                                   |                             | und , um den            |  |  |  |  |  |
|                                                  |                                         | Nach einigen                | andern 20               |  |  |  |  |  |
|                                                  |                                         | Sekunden                    | Wenn Sie auf            |  |  |  |  |  |
|                                                  |                                         | erscheinen auf              | Automatikfunktion       |  |  |  |  |  |
|                                                  |                                         | Display 2                   | zurückschalten wollen,  |  |  |  |  |  |
|                                                  |                                         | abwechseind der             | dann drucken Sie die    |  |  |  |  |  |
|                                                  |                                         | und die Anzeige             |                         |  |  |  |  |  |
|                                                  |                                         |                             | so lange, bis auf       |  |  |  |  |  |
|                                                  |                                         |                             | Display 2 die Anzeige   |  |  |  |  |  |
|                                                  |                                         |                             | Pout erscheint und      |  |  |  |  |  |
|                                                  |                                         |                             | beim Drücken der Taste  |  |  |  |  |  |
|                                                  |                                         |                             |                         |  |  |  |  |  |
|                                                  |                                         |                             | www.auf Display 1 die   |  |  |  |  |  |
|                                                  |                                         |                             | Anzeige Huto            |  |  |  |  |  |
|                                                  |                                         |                             | erscheint.              |  |  |  |  |  |

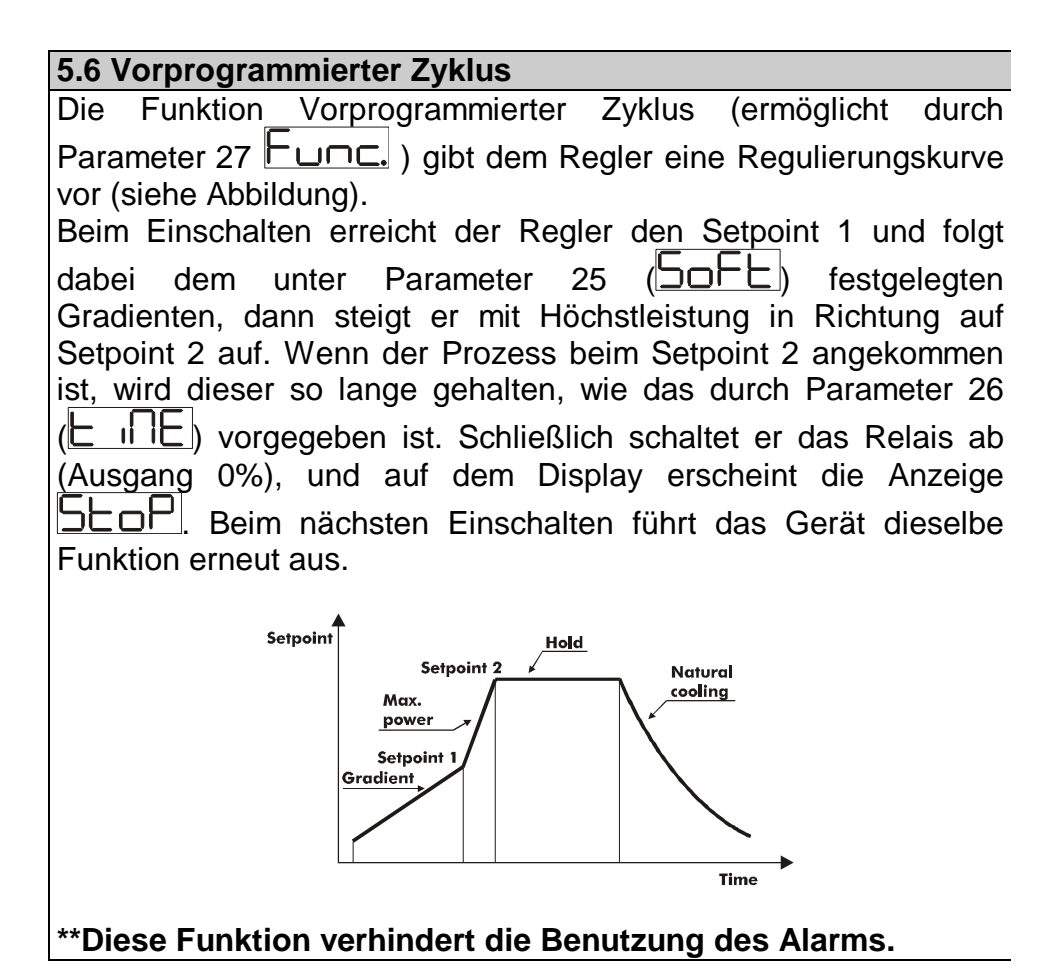

| 5.7  | 5.7 Memory Card                                                    |                                     |                                                                                                    |  |  |  |
|------|--------------------------------------------------------------------|-------------------------------------|----------------------------------------------------------------------------------------------------|--|--|--|
| Par  | Parameter und Setpoints können mit der Memory Card schnell kopiert |                                     |                                                                                                    |  |  |  |
| wer  | den. Steck                                                         | en Sie die Memory Card <u>be</u>    | ausgeschaltetem Regier                                                                                       |  |  |  |
| ein  | und achte                                                          | <u>en Sie darauf, dass sie rich</u> | tig eingestellt wird. Beim                                                                                   |  |  |  |
| Eins | schalten ei                                                        | rscheint auf Display 1 die A        | nzeige                                                                                                    |  |  |  |
| Dis  | olay 2 die A                                                       | Anzeige                             | auf der Memory Card die                                                                                      |  |  |  |
| rich | ntigen Wer                                                         | te gespeichert sind).               |                                                                                                    |  |  |  |
|      | Taste                                                              | Effekt                              | Ausführen                                                                                                    |  |  |  |
| 1    |                                                                    |                                     |                                                                                                    |  |  |  |
|      |                                                                    |                                     | Wählen Sie                                                                                                   |  |  |  |
|      |                                                                    | <b>C</b> führt zur Anzeige          | Wählen Sie <u>4</u> 5,<br>wenn Sie die auf der                                                               |  |  |  |
|      |                                                                    | führt zur Anzeige                   | Wählen Sie<br>Wählen Sie die auf der<br>Memory Card                                                          |  |  |  |
|      |                                                                    | führt zur Anzeige                   | Wählen Sie <u>JES</u> ,<br>wenn Sie die auf der<br>Memory Card<br>gespeicherten Parameter                    |  |  |  |
|      |                                                                    | führt zur Anzeige                   | Wählen Sie JES,<br>wenn Sie die auf der<br>Memory Card<br>gespeicherten Parameter<br>in den Controller laden |  |  |  |

|   |   |                                               | dagegen<br>wählen, bleiben die<br>Parameter des Reglers<br>unverändert. |
|---|---|-----------------------------------------------|-------------------------------------------------------------------------|
| 2 | F | Der Regler lädt die Werte<br>und startet neu. |                                                                         |

| Aktualisierung der Memory Card.<br>Wenn Sie die Werte der Memory Card<br>aktualisieren wollen, führen Sie die oben<br>beschriebene Prozedur aus und wählen                                                                                      | E. |
|----------------------------------------------------------------------------------------------------|----|
| Sie auf dem Display 2, um zu<br>verhindern, dass der Regler die<br>Parameter lädt. <sup>2</sup> Gehen Sie zur<br>Konfiguration und <u>ändern Sie</u><br><u>mindestens einen Parameter</u> . Wenn Sie<br>die Konfiguration verlassen, wird alles |    |
| automatisch gespeichert.                                                                                                    |    |
|                                                                                                    |    |

<sup>2</sup> Wenn beim Einschalten des Reglers nicht TETO erscheint, dann bedeutet das, dass auf der Memory Card keine 14

|                                               | 6. Konfiguration                          |                                                                                                    |                                                                                                    |  |  |
|-----------------------------------------------|-------------------------------------------|----------------------------------------------------------------------------------------------------|----------------------------------------------------------------------------------------------------|--|--|
| 6.1                                           | 6.1 Änderung des Konfigurationsparameters |                                                                                                    |                                                                                                    |  |  |
| Für die Konfigurationsparameter siehe Kap. 7. |                                           |                                                                                                    |                                                                                                    |  |  |
|                                               | Taste                                     | Effekt                                                                                                    | Ausführen                                                                                                    |  |  |
| 1                                             | Drücken der Taste                         | Auf Display 1 erscheint<br>die Anzeige DOOD.<br>Die erste Ziffer blinkt.<br>Auf Display 2 erscheint<br>die Anzeige PRSS. |                                                                                                    |  |  |
| 2                                             | oder                                      | Die blinkende Ziffer<br>wird geändert. Wenn<br>Sie die Taste<br>drücken, können Sie<br>die folgende Ziffer<br>ändern.    | Geben Sie das<br>Passwort ein (1234)                                                                                                    |  |  |
| 3                                             | zur Bestätigung                           | Auf Display 1<br>erscheint der erste<br>Parameter und auf<br>Display 2 der<br>entsprechende Wert.                        |                                                                                                    |  |  |
| 4                                             | oder                                      | Durchläuft die<br>Parameter                                                                                              |                                                                                                    |  |  |
| 5                                             | <pre>   +   C   oder   C </pre>           | Der durch Drücken der<br>Taste<br>und eine der Pfeiltasten<br>ausgesuchte Wert<br>wird erhöht oder gesenkt.              | Geben Sie den neuen Wert ein.<br>Er wird nach der Eingabe<br>gespeichert.<br>Wenn Sie einen weiteren<br>Parameter ändern wollen,<br>gehen Sie zu Schritt 4 zurück. |  |  |

gespeicherten Daten vorhanden sind. Die Werte können aber dennoch aktualisiert werden.

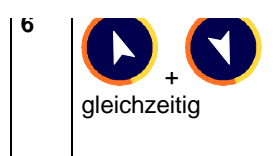

Beendigung der Änderungen an den Konfigurationsparametern. Der Regler verlässt den Programmierstatus.

# 7. Tabelle mit Konfigurationsparametern

| Nr.             | Display | Beschreibung                                                                                                    | Eingabebereich                                                                                                    |
|-----------------|---------|----------------------------------------------------------------------------------------------------|----------------------------------------------------------------------------------------------------|
| <u>Nr.</u><br>1 | Display | Beschreibung         Auswahl der Art von         Steuerausgang         Achtung!         Die Steckbrücken JP5         und JP7 müssen         unbedingt korrekt         angeordnet sein, um         eine dauerhafte         Beschädigung des         Gerätes zu vermeiden. | Eingabebereich                                                                                                    |
|                 |         |                                                                                                    | <ul> <li>? Alarm         <ul> <li>ausgeschaltet</li> <li>CU.C.I.:</li> <li>? Steuerausgang 4-20             mA</li> <li>? Alarm OUT1</li> </ul> </li> </ul> |

| Nr.      | Display        | Beschreibung                                           | Eingabebereich                                                                                                    |
|----------|----------------|--------------------------------------------------------|----------------------------------------------------------------------------------------------------|
| Nr.<br>2 | Display<br>SEn | Beschreibung<br>Konfiguration des<br>analogen Eingangs | Eingabebereich $\Box$ Thermoelement         Typ K (-260 +1360) $\Box$ Thermoelement         Typ S (-40 +1760) $\Box$ Thermoelement         Typ S (-40 +1760) $\Box$ Thermoelement         Typ R (-40 +1760) $\Box$ Thermoelement         Typ J (-200 + 1200) $\Box$ Thermoelement         Typ J (-200 + 1200) $\Box$ :         pt100 (-50+600) $\Box$ :         pt100 (-50.0 +140.0)       :         (Genauigkeit 0.15%)       :         ni100 (-50 +200)       : $\Box$ :         010V       : $\Box$ : $\Box$ : |
| 3        | HP             | Auswahl der Anzahl der                                 | gauge)                                                                                                    |
|          |                | Dezimalstellen                                         | Dezimalstelle<br>Dezimalstelle<br>Dezimalstelle<br>Dezimalstellen (nur für V/I)<br>Dezimalstellen (nur für V/I)                                                                                                    |
| 4        | La S.          | Untergrenze für den Setpoint                           | -250+3000 Ziffer                                                                                                    |
| 5        | H, <u>S</u>    | Obergrenze für den Setpoint                            | -250+3000 Ziffer                                                                                                    |
| 6        | Lan            | Untergrenze für den<br>Bereich An1 (nur für V/I)       | -250+3000 Ziffer                                                                                                    |
| 7        | Ηιη            | Obergrenze für den<br>Bereich An1 (nur für V/I)        | -250+3000 Ziffer                                                                                                    |
| 17       |                |                                                        |                                                                                                    |

| Nr. | Display      | Beschreibung                                                                                                    | Eingabebereich                                                                                 |  |  |  |
|-----|--------------|----------------------------------------------------------------------------------------------------|------------------------------------------------------------------------------------------------|--|--|--|
| 8   |              | Offset-Kalibirierung<br>Wert, der dem angezeigten<br>Prozess hinzuaddiert wird<br>(normalerweise korrigiert er<br>den Wert der<br>Umgebungstemperatur)                 | -150+150 Einheiten                                                                             |  |  |  |
| 9   |              | Istwertkorrektur     -10.0%+10.0%       Wert, der mit der     angezeigten Zahl       multipliziert wird, um den     Istwert des Prozesses zu       erhalten            |                                                                                                |  |  |  |
| 10  | reū.         | Regulierung                                                                                                    | HEAL: warm (normal geöffnet)                                                                   |  |  |  |
| 11  | LEd I        | Definiert den Status der<br>LED OUT1 in Beziehung<br>zum entsprechenden<br>Kontakt                                                                                     | c.c.: eingeschaltet mit<br>offenem Kontakt<br>c.c.: eingeschaltet mit<br>geschlossenem Kontakt |  |  |  |
| 12  | Ы            | Hysterese in ON/OFF<br>oder tote Zone in PID                                                                                                    | -999+999 Ziffer                                                                                |  |  |  |
| 13  | P <u>b</u> . | Proportionalbereich<br>Trägheit des Prozesses<br>in Einheiten (Beispiel: bei<br>Temperatur in Grad °C)                                                                 | 0 on/off wenn<br><b>L. ι</b><br>gleich 0<br>1-9999 Ziffer                                      |  |  |  |
| 14  | E            | Integrale Zeit<br>Trägheit des Prozesses in<br>Sekunden                                                                                                    | <b>0-9999.9</b> Sekunden (bei 0 deaktiviert)                                                   |  |  |  |
| 15  | L.d.         | Abgeleitete Zeit<br>Normalerweise ¼ der<br>integralen Zeit                                                                                                    | <b>0.0-999.9</b> Sekunden (bei 0 deaktiviert)                                                  |  |  |  |
| 16  | Łc.          | Zeit des Zyklus (für PID über<br>Fernschalter 10/15 Sekunden,<br>für PID über SSR 1 Sekunde)<br>oder Servozeit (vom<br>Hersteller des Servomotors<br>angegebener Wert) | 1-120 Sekunden                                                                                 |  |  |  |
| 18  |              |                                                                                                    |                                                                                                |  |  |  |

| Nr. | Display     | Beschreibung                                                                         | Eingabebereich                                                                                                    |
|-----|-------------|--------------------------------------------------------------------------------------|----------------------------------------------------------------------------------------------------|
| 17  | L na        | Grenze für das<br>Steuersignal                                                       | 10-100 %                                                                                                    |
| 18  | <u>AL.</u>  | Einstellung des Alarms<br>Der Alarm ist an das<br>SET2 gebunden.                     | ALA    : absolut      prozessgebunden      ALA      : Band      Abweichung      ALA      : untere      Abweichung      Abweichung      Abweichung      Abweichung      Abweichung      Abweichung      Abweichung      Abweichung      Abweichung      Abweichung      Abweichung      Abweichung      Abweichung      Abweichung |
| 19  | cr. A       | Kontakt für den<br>Alarmausgang und Art<br>der Reaktion                              | Normalerweise offen<br>beim Start aktiv<br>Normalerweise<br>geschlossen<br>beim Start aktiv<br>Normalerweise offen<br>beim Eingang des Alarms<br>aktiv<br>Normalerweise<br>geschlossen<br>beim Eingang des Alarms<br>aktiv                                                                                                    |
| 20  | LE95        | Definiert den Status der LED<br>OUT2 in Verbindung mit dem<br>entsprechenden Kontakt | E.C.:: bei offenem<br>Kontakt eingeschaltet<br>E.C.:: bei<br>geschlossenem Kontakt<br>eingeschaltet                                                                                                    |
| 21  | HY <u>S</u> | Hysterese der Alarme                                                                 | -999+999 Ziffer<br>(bei Temperatur:<br>Ziffer = °C)                                                                                                    |

| Nr. | Display | Beschreibung                 | Eingabebereich                   |  |  |  |
|-----|---------|------------------------------|----------------------------------|--|--|--|
| 22  | P.5E.2  | Schutz Set2                  | F-EE: Zugang zu                  |  |  |  |
|     |         |                              | Set2 gestattet                   |  |  |  |
|     |         |                              |                                  |  |  |  |
|     |         |                              | Set2 verweigert                  |  |  |  |
| 23  |         | Software-Filter. Mit Filter  | 1-15 Mittlere Zahl               |  |  |  |
|     |         | 1 Stichprobe (15Hz)          |                                  |  |  |  |
| 24  | LUNE    | Auswahl des Auto-Tuning-     | DFF : abgeschaltet               |  |  |  |
|     |         | Rerechnung der PID-          | Ruto: automatische               |  |  |  |
|     |         | Parameter wird aktiviert bei | Parameterberechnung              |  |  |  |
|     |         | einem Prozesswert von        | beim Einschalten und bei         |  |  |  |
|     |         | mindestens 35 % unter        | Anderung des Sollwertes          |  |  |  |
|     |         | dem eingegebenen Wert)       | i iHa.: durch                    |  |  |  |
|     |         |                              | Tastendruck ausgelöst            |  |  |  |
| 25  | 5075    | Soft Start                   | <b>1-1000</b> Einheiten / Stunde |  |  |  |
|     |         |                              | (°C / Stunde bei Temperatur)     |  |  |  |
| 26  |         | Wartungszeit                 | 0-1440 Minuten                   |  |  |  |
| 27  | Func.   | Funktionsauswahl             | EFR: Wärmeregler                 |  |  |  |
|     |         |                              | Proli:                           |  |  |  |
|     |         |                              | vorprogrammierter Zyklus         |  |  |  |
| 28  |         |                              |                                  |  |  |  |
| 20  |         | Gradanzeige                  |                                  |  |  |  |
|     |         | Craddil201g0                 |                                  |  |  |  |
|     |         |                              |                                  |  |  |  |
|     |         |                              | Grad Fahrenheit                  |  |  |  |
| 29  | cont.   | Wiedereinspielung über       | abgeschaltet                     |  |  |  |
|     |         | Dauerausgang. (Setzen        | <b>UCUS</b> :Wiedereinspielun    |  |  |  |
|     |         | Sie die Steckbrucken         | g Set1                           |  |  |  |
|     |         | Dio Paramotor 3 und 4        | 420 <u>8</u> :                   |  |  |  |
|     |         | definieren das untere        | Wiedereinspielung Set2           |  |  |  |
|     |         | und das obere Limit der      |                                  |  |  |  |
|     |         | Funktionsskala               | Wiedereinspielung des            |  |  |  |
|     |         |                              | Prozesses                        |  |  |  |

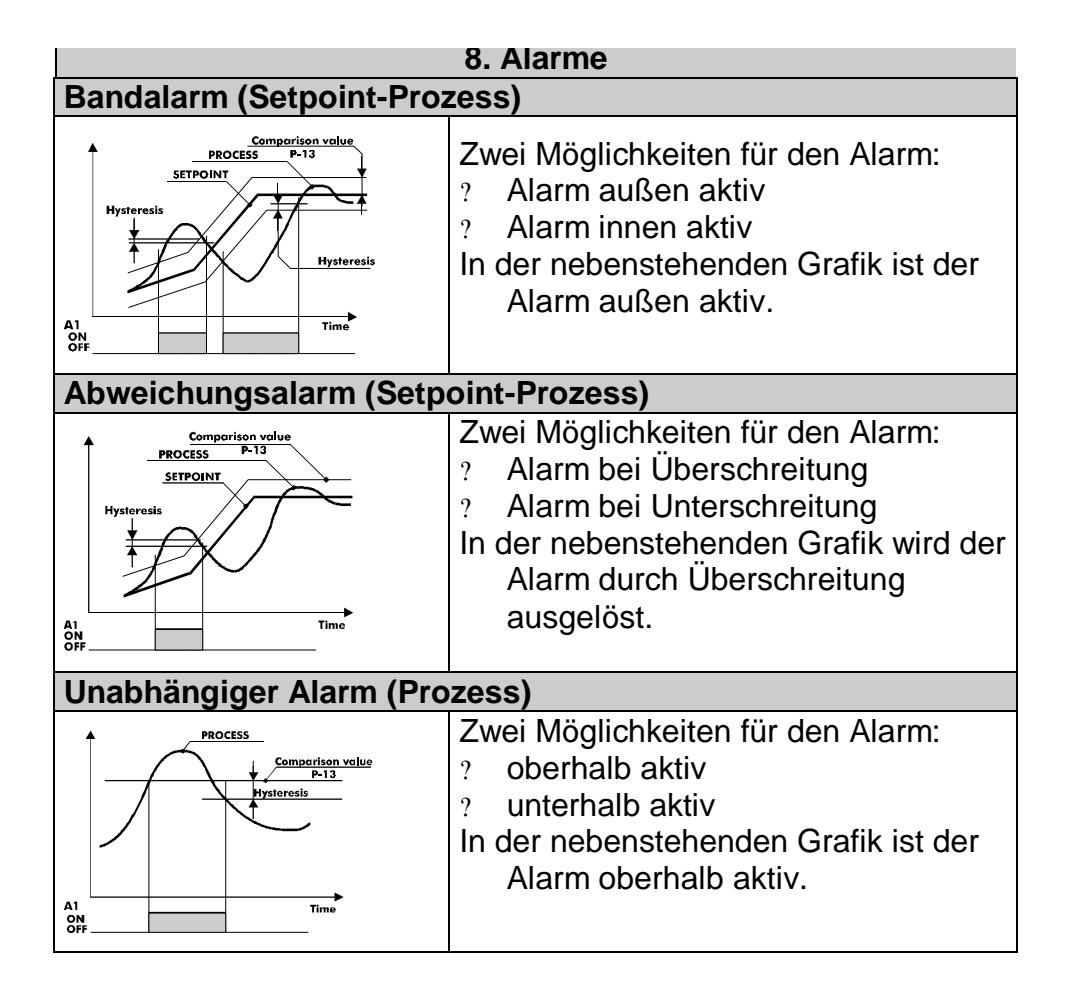

#### 10. Funktionsstörungen

Bei Störungen an der Anlage schaltet der Controller den Regulierungsausgang ab und zeigt die Art der Funktionsstörung an. So wird der Regler zum Beispiel die Beschädigung eines eventuell angeschlossenen Thermopaares anzeigen, indem auf dem Display die Anzeige E-DS blinkt. Weitere mögliche Anzeigen sind in der unten stehenden Tabelle wiedergegeben.

| Anzeige | Ursache                                                                                                    | Behebung                                                       |
|---------|----------------------------------------------------------------------------------------------------|----------------------------------------------------------------|
| E-0 I   | Programmierfehler (E <sup>2</sup> PROM-<br>Zelle).                                                                | -                                                              |
|         |                                                                                                    |                                                                |
| E-02    | Schaden am Sensor<br>Kaltschweißtemperatur oder<br>Umgebungstemperatur<br>außerhalb des zugelassenen<br>Bereichs. | -                                                              |
| E-04    | Falsche Konfigurationsdaten.<br>Möglicher Verlust der Eichung<br>des Instruments.                                 | Prüfen Sie, ob die<br>Konfigurationsparameter korrekt<br>sind. |
| E-05    | Offene Thermopaare oder<br>Temperatur außerhalb des<br>zugelassenen Bereichs.                                     | Prüfen Sie die Verbindung mit den Sonden und deren Zustand.    |

| 11. Technische Daten            |                |                              |                                         |                  |                         |
|---------------------------------|----------------|------------------------------|-----------------------------------------|------------------|-------------------------|
| 11.1 Allgemeine Merkmale        |                |                              |                                         |                  |                         |
| Anzeigen 8 Di                   |                | Displays (0,40 Zoll)         |                                         |                  |                         |
| Umgebung                        | U              | m                            | gebungstemperatur (                     | 0-45             | °C, Luftfeuchtigkeit    |
|                                 | 35             | 5-9                          | 95 %                                    |                  |                         |
| Schutzart                       | Fr             | 0                            | ntseitig IP54                           |                  |                         |
| Material                        | A              | BS                           | S selbstlöschend                        |                  |                         |
| Gewicht                         | 25             | 50                           | g                                       |                  |                         |
| Abmessungen                     | 48             | 3)                           | k 48 (Frontseite) x 13                  | 35 m             | nm                      |
| 11.2 Merkmale der               | Hardw          | /a                           | re                                      |                  |                         |
| Analoge Eingänge                | <b>1</b> : AN1 | ۱ (                          | Stichprobenfrequen                      | z be             | im Filter auf 1 :       |
|                                 | =15Hz          | ',∣                          | beim Filter auf 15= 0                   | ),5 H            | z)                      |
|                                 | Konfig         | u                            | rierbar über die                        |                  | Toleranz (25°C)         |
|                                 | Softwa         | are                          | e Eingang                               |                  | +/-0.2 % ± 1 Ziffer     |
|                                 | Iherm          | 10                           | elemente Typ K, S, F                    | र, J             | pro Eingang für         |
|                                 | Autom          | a                            | lische Kompensation                     | )                | Thermoelement,          |
|                                 | der Ka         |                              | schweilstemperatur v                    | /on              |                         |
|                                 | U-50 Thorm     | U.                           | widaratända: DT100                      |                  | una v/i.<br>Conquiakoit |
|                                 | mem            | U                            |                                         |                  | Kaltschweißtempe        |
| Eingap                          |                |                              |                                         | ratur 0.1°C / °C |                         |
| Lingan                          |                | ıg                           | $0-20 \circ 4-20 \text{ m/}$            | Δ                |                         |
|                                 |                |                              | 0-40 mV                                 | `                |                         |
| Relaisausgänge                  | 2 Rela         | is                           |                                         |                  |                         |
| rtoraroudogurigo                | Konfia         | iri                          | erbar als Ausgänge                      | Kor              | ntakte 8 A – 250 V~     |
|                                 | für die        | SI                           | euerung des Alarms                      |                  |                         |
| Dauerausgang                    | 1 Dau          | er                           | ausgang / SSR statt                     | den              | n Relais OUT2           |
|                                 | Konfigu        | rie                          | rbar als Steuerausgang                  | Kor              | nfigurierbar 4–20       |
|                                 | oder für       | ür die Wiedereinspielung mA. |                                         | •                |                         |
|                                 | enies S        | eq                           |                                         | Auf              | lösung 2000Punkte       |
| 11.3 Hauptmerkmale der Software |                |                              |                                         |                  |                         |
| Regulierungsalgorhythmen        |                | ۱                            | ON-OFF mit Hyster                       | ese.             |                         |
|                                 |                |                              | P, PI, PID, PD zu pi                    | ropo             | rtionaler Zeit          |
| Proportionalbereich             |                |                              | 0-9999 °C oder °F                       |                  |                         |
| Integrale Zeit                  |                |                              | 0-9999 Sekunden (0 ausgeschlossen)      |                  |                         |
| Abgeleitete Zeit                |                |                              | 0,0-999,9 Sekunden (0 ausgeschlossen)   |                  |                         |
| Funktionen des Reg              | glers          | _                            | Manuelles oder automatisches Tuning des |                  |                         |
|                                 |                |                              | Alarms auswählbar, Schutz Set 2.        |                  |                         |

| S | 2 |
|---|---|
| 2 | J |

| Zusammenfassung der Konfiguration |                                                            |  |
|-----------------------------------|------------------------------------------------------------|--|
| Datum:                            | Modell ATR241:                                             |  |
| Installation: Anlage:             |                                                            |  |
|                                   |                                                            |  |
|                                   | Auswahl der Art von Steuerausgang                          |  |
| האַל                              | Konfiguration des analogen Eingangs                        |  |
| dY                                | Auswahl der Dezimalstellen                                 |  |
| La. 5.                            | Untergrenze für den Setpoint                               |  |
| Ηις                               | Obergrenze für den Setpoint                                |  |
| Lan                               | Untergrenze des Bereichs für An1 (nur für V/I)             |  |
| Ηιη                               | Obergrenze des Bereichs für An1 (nur für V/I)              |  |
| c ALa                             | Offset-Kalibirierung des Sensoreingangs                    |  |
|                                   | Istwertkorrektur des Sensoreingangs                        |  |
|                                   | Art der Regulierung (warm, kalt)                           |  |
|                                   | Auswahl des Status der LED 1                               |  |
|                                   | Hysterese in ON/OFF oder tote Zone in PID                  |  |
| P <u>L</u>                        | Proportionalbereich                                        |  |
| ۲. ۱                              | Integrale Zeit (0 ausgeschlossen)                          |  |
| ۲d                                | Abgeleitete Zeit (0 ausgeschlossen)                        |  |
| ۲.                                | Dauer des Zyklus pro Ausgang in Proportionalzeit           |  |
|                                   | Limit für das Steuersignal                                 |  |
| AL.                               | Alarm                                                      |  |
| cr. R                             | Kontakt für den Alarmausgang und Art der Reaktion          |  |
| LEd2                              | Auswahl des Status der LED 2                               |  |
| HYS                               | Hysterese der Alarme                                       |  |
| P.SE.2                            | Sicherung                                                  |  |
| F.L.E.                            | Software-Filter am analogen Eingang                        |  |
| LUNE                              | Auswahl des Auto-Tuning-Typus                              |  |
| Soft                              | Soft Start                                                 |  |
|                                   | Wartungszeit                                               |  |
| Func                              | Funktionsauswahl                                           |  |
|                                   | Auswahl der Gradanzeige                                    |  |
| cont.                             | Funktionen für die Wiedereinspielung über den Dauerausgang |  |

Revidierte Auflage 25/11/02